## 設計図書のダウンロード方法

「業者ID」と「ダウンロード番号」を入力します。

「業者ID」とは、三島市電子入札の利用者登録番号(8ケタの数字)です。

「ダウンロード番号」とは、入札案件ごとに市が付与する番号で、電子入札システムの 指名通知書(一般競争入札の場合は入札資格確認通知書)に記載します。

| 設計図書ダウン                                          | ロード                    |                         |               |
|--------------------------------------------------|------------------------|-------------------------|---------------|
| <u>またまーム・入れ</u> 情報・非計画<br>計図書のダウンロードを行<br>して下さい。 | #ダウンロード<br>テラ場合は、通知されて | こいも業者の及びダウンロート番号を入力 之立信 | 号」を入力し、       |
| 業者10<br>ダウンロード番号                                 | 8254830<br>12345       | 「注思事=前]                 |               |
|                                                  | XEDUP                  | 00-P\$4588(27           | (送信ボタンをクリック。) |

画面が切り替わったら、「ダウンロードファイル」の「設計書」にカーソルを合わせて、 右クリックしてください。

| 設計図書ダウンロ・        | - <b>k</b>              |               |
|------------------|-------------------------|---------------|
| SARA-A ARM BREAM | 0.0-0 F920-F##0180      |               |
| 入れ都寺、いた中国        | I-9999                  |               |
| 工事 (東院) 名称       | ○○汚水料線放線管渠市設工事 (第○工区)   |               |
| ジウンロード番号         | 12345                   | '設計書」にカーソルを合わ |
| 主管課              | 下水道建設課                  |               |
| 把翻算站日一把翻起了日      | 2005/07/05 ~ 2005/08/30 | して、石クリックする。   |
| ダウンロードファイル数      | 81                      |               |
|                  | 銀圧圏 ページ数 ネページ           |               |
| ダウンロードファイル       | 回道 ページ数 2ページ            |               |
|                  | 特別仕様書 ページ数 201ページ       |               |
|                  | ページ数 ページ                |               |
| 備有               |                         |               |

右クリックすると、次のようなウィンドウが表示されますので、そのなかの「対象をフ ァイルに保存」をクリックしてください。

| 設計図書ダウンロ-        | -ド                                          |                   |                    |                         |
|------------------|---------------------------------------------|-------------------|--------------------|-------------------------|
| あまたーム 入れ時期 開け回来が | 2.40-12.5 (0.40-1番号(12346)                  |                   |                    |                         |
| 入礼面号             | I-9999                                      |                   |                    |                         |
| 工事 (実務) 名称       | ○○汚水幹線被修業売設工事(第○工区)                         |                   |                    |                         |
| <b>ダウンロード番号</b>  | 12345                                       |                   |                    |                         |
| 主解訓              | 下水道建設課                                      |                   |                    |                         |
| 把期前站日一把邮站了日      | 2005/07/05 ~ 2005/08/30                     |                   |                    |                         |
| ダウンロードファイル数      | 310                                         |                   |                    |                         |
| ダウンロードマナイル       |                                             | <b>↓</b> ?        | <br>右クリック<br>イルに保存 | した後、「対象をファ<br>」をクリックする。 |
| 偏考               | Treast factor of the                        |                   |                    |                         |
| 設計図書のう           | ウンロー 101115100 0000000000000000000000000000 | 達出す確認してください。      |                    |                         |
| 1 入札番号と工事名称に関連   | いかない、カルマイの                                  | e Then a complete | ウストロビス・ブ           |                         |

設計書を保存します。(この場合、例として保存する場所をデスクトップにします。)

| -      | 112<br>12(4134-7)                                                           | 「保存する場所」がデスクトップ 】 |
|--------|-----------------------------------------------------------------------------|-------------------|
| 2<br>0 | 2011 (9440)<br>1011 (2014)<br>2014 (2010) 400 (410)<br>2024 (400 (40) (410) | になっていることを確認し、     |
|        |                                                                             | 「保存」をクリックする。      |
|        | 2019430 E (11)<br>20194800 V Name Fig. 2 (11)<br>2019800 V Name Fig. 2 (11) |                   |

ダウンロードを開始します。(ダウンロードが完了するまでお待ちください。)

ダウンロードが完了すると、次のウィンドウがでます。ウィンドウを閉じて、ファイルが 保存されているデスクトップ画面に戻り、必要に応じてウィルスチェックを行ってからフ ァイルを開いてください。

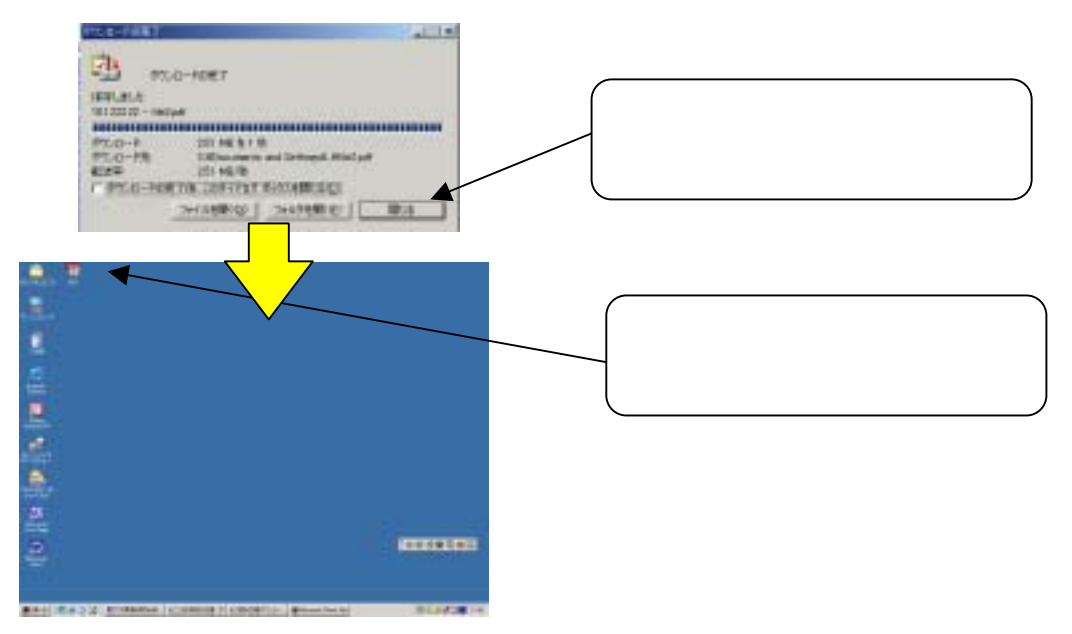

ファイルを開いたら、印刷を行ってください。印刷が完了したら、実際に印刷された<u>ペ</u> <u>ージ数と、「ダウンロードファイル」の表に記載されている各ファイルのページ数とが正し</u> いか必ず確認してください。(ダウンロードの途中でエラーが生じる可能性があります。)

| 設計図書ダウンロ           | -F                                                               |                |
|--------------------|------------------------------------------------------------------|----------------|
| EAST-1- 2AMB DECKS | <u>n,0-E</u> 30,0-F##(000                                        |                |
| 入れ書用               | I-0830                                                           |                |
| 工業 (第111 名称        | ○○(5十軒(時間線管梁右接工事(第○工匠)                                           |                |
| がつつロード 単時          | 12345                                                            |                |
| 187                | TOLEUR                                                           |                |
| MARKING - HARRY TO | 2005/01/05 ~ 2005/00/20                                          |                |
| サウンロードファイル際        | 10                                                               |                |
| #\$24+1(7+())      | 201歳 ページ数 第ページ<br>回面 ページ数 2ページ<br>単数21単数 ページ数 201ページ<br>ページ数 ページ | 印刷された枚数とページ数を必 |
| 996                |                                                                  | (ず照合してください。    |

同様にして、図面その他のファイルを開き、印刷してください。